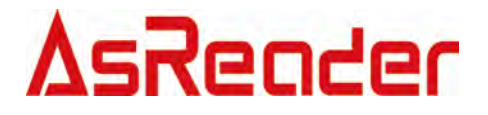

# AsReader-P51N DemoApp

操作説明書

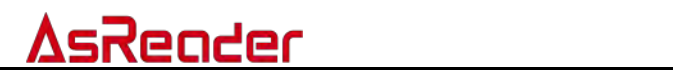

目 次

| 1. | リーダ   | 一接続                | 3  |
|----|-------|--------------------|----|
|    | 1.1.  | USB VCP 接続         | 3  |
|    | 1.2.  | TCP 接続             | 5  |
|    | 1.3.  | エリアー覧              | 7  |
| 2. | インベ   | ントリ                | 9  |
|    | 2.1.  | タグのインベントリ          | 9  |
|    | 2.2.  | CSV 出力             | 11 |
| 3. | パラメ   | ータの設定と表示           | 13 |
|    | 3.1.  | IP 設定              | 13 |
|    | 3.2.  | 地域                 | 13 |
|    | 3.3.  | アンテナ               | 13 |
|    | 3.4.  | RF 出力パワー           | 14 |
|    | 3.5.  | モード                | 14 |
|    | 3.6.  | Session            | 14 |
|    | 3.7.  | Search             | 15 |
|    | 3.8.  | ファームウェア            | 15 |
|    | 3.9.  | SDK バージョン          | 15 |
|    | 3.10. | アンテナ順序             | 16 |
|    | 3.11. | Key 值              | 16 |
| 4. | タグに   | 対しての操作             | 17 |
|    | 4.1.  | タグのフィルタリング         | 17 |
|    | 4.2.  | タグ選択操作             | 17 |
|    | 4.3.  | データの読み取り           | 18 |
|    | 4.4.  | データの書き込む           | 19 |
|    | 4.5.  | タグのロック/ロック解除/永久ロック | 21 |
|    | 4.6.  | タグのキル              | 24 |

1

# <u>AsReader</u>

まず、P51N DemoApp をダウンロードしてください。 ダウンロードリンク:<u>https://asreader.jp/downloads/asr-p51n/</u>

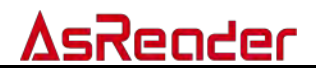

# 1.リーダー接続

# 1.1.USB VCP 接続

ステップ 1:切り替えスイッチを次の図のように切り替えます。

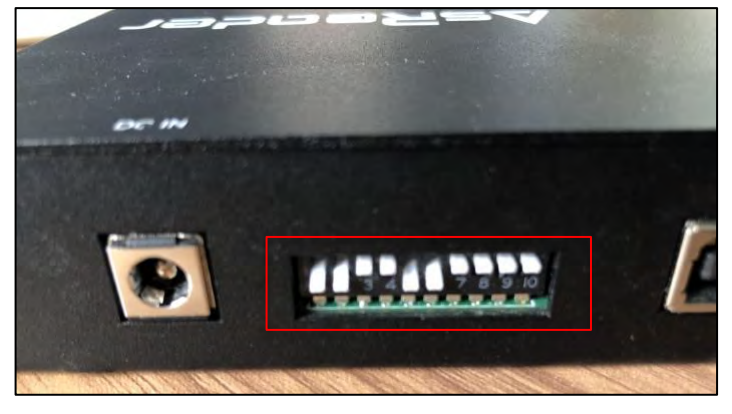

図 1-1-1 切り替えスイッチ

ステップ **2**:コンピューターに接続します。 図に示すように、ケーブルを介してコ ンピュータに接続します。

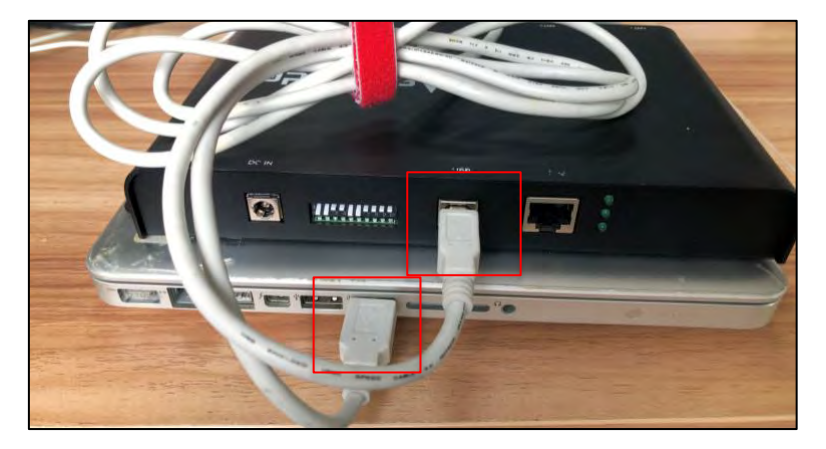

図 1-1-2 コンピューターに接続

ステップ3:図に示すように、電源を接続し、リーダーに電力を供給します。

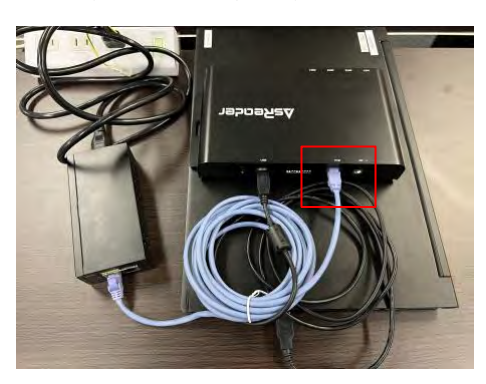

図 1-1-3 電源接続

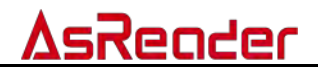

ステップ 4: DemoAPP を起動し、リーダーが接続されている COM ポートを選択して[Connect]ボタンをクリックします。接続が成功すると、DemoAPP がアクティブになります。機能設定については、<u>3パラメータ設定と表示</u>を参照してください。

| VCP<br>COM Port                 | C0M36 ~             | Baud Rate       | 115200bps                  | Cons               | nect           |     |      |           |              |       |                                      |
|---------------------------------|---------------------|-----------------|----------------------------|--------------------|----------------|-----|------|-----------|--------------|-------|--------------------------------------|
| TCP<br>Fort                     | 5000                | IF Address      |                            | ~ Con              | neot           |     |      |           |              |       |                                      |
| UDP<br>Fort                     | 50001               |                 |                            | Sea                | arch           |     |      |           |              |       |                                      |
| IP Set<br>IF Address<br>Gateway |                     | Subnet 1<br>Das | Kusk                       |                    | Set            |     |      |           |              |       |                                      |
| Inventory Se                    | etting Operation To | ie.             |                            | -                  | Inventory Data |     |      |           |              |       | CSV                                  |
| IS band                         | d SU band           | Chinasa         | hand?                      | 5ad<br>Det         | The List       |     |      | ALL FRE D | wint 0       | Annp  | 0.01                                 |
| ART1                            | ANT2 ANT3           | ABT4            | Set                        | Bet                | Index EPC      | TID | RSSI | Date      | Antenna Port | Count | 1                                    |
| Sec.(5+)<br>30                  |                     |                 | Set Poper                  | Get Power          |                |     |      |           |              |       | Teret Tingutati<br>D                 |
| REMODEO                         | 301                 |                 | Set Mode                   | Gut Mode           |                |     |      |           |              |       | Tersi Unique-                        |
| SESSION_SU                      | 0                   |                 | Set Seriim                 | Get Sernion        |                |     |      |           |              |       | Tetal Decalson west                  |
| 1.0 7 240                       | SEARCH_MODE_AUTO_SI | EARCH           | Let Search                 | fet Search         |                |     |      |           |              |       | fi<br>Eingelätion Reisel/augereisel) |
| 1.1.0                           |                     |                 | der SDE Ver                | ni an              |                |     |      |           |              |       | 0                                    |
|                                 |                     |                 | Net Antenne<br>Berrieve Al | Saquenne<br>1 Kern |                |     |      |           |              |       |                                      |

#### 図 1-1-4 DemoAPP を起動

| CP<br>COM Port<br>CP | (1271) Dead Rate        | timmier       | 134           | DisConnect      | 2022/03/03 16:21:54 0<br>2022/03/03 16:21:54 0<br>2022/03/03 16:21:54 0<br>2022/03/03 16:21:54 0<br>2022/03/03 16:21:54 0<br>2022/03/03 16:21:54 0 | et region comman<br>et antenna comman<br>et power command<br>et mode command<br>et session comma | d sent successfull<br>nd sent successful<br>sent successfully<br>sent successfully<br>and sent successful | y.<br>ly<br>ly |                             |
|----------------------|-------------------------|---------------|---------------|-----------------|----------------------------------------------------------------------------------------------------|--------------------------------------------------------------------------------------------------|----------------------------------------------------------------------------------------------------|----------------|-----------------------------|
| Fort                 | 5000 IF Addres          | 5             |               | and proceeding. | 2022/03/03 16 21 54 0 2022/03/03 16 21 54 0                                                                                                    | Set search comman<br>Set SDK Version                                                             | d sent successfull                                                                                        | у.             |                             |
| DF                   |                         |               |               |                 | 2022/03/03 16 21 54 6 2022/03/03 16 21 54 6                                                                                                    | et firs command<br>fet SDK Version                                                               | sent successfully                                                                                         |                |                             |
| fort                 | 50001                   |               |               | 100 C           | and the second second                                                                                                    |                                                                                                  |                                                                                                    |                |                             |
| P Set                |                         |               |               |                 |                                                                                                    |                                                                                                  |                                                                                                    |                |                             |
| (F Address           | . Sub                   | net Mask      |               | Set             | -                                                                                                    |                                                                                                  |                                                                                                    |                |                             |
| Fateway              | Das                     |               |               |                 |                                                                                                    |                                                                                                  |                                                                                                    |                |                             |
| nventory Set         | tting Operation Tag     |               |               | Inventory Data  |                                                                                                    |                                                                                                  |                                                                                                    |                |                             |
| Region               | Owner                   |               | Sat           | Start           |                                                                                                    |                                                                                                  |                                                                                                    |                | CSV                         |
| (e) (S. sans         | U LU Daba               |               |               | Tag List        |                                                                                                    | All Tag                                                                                          | c Count:                                                                                                  | Flush          |                             |
| O Japan be           | and O Norean band O Chi | nese band2.   | Get           | Indes EPC       | TIU RSSI                                                                                                    | Data                                                                                             | Antenna Part                                                                                              | Count          |                             |
| ANT                  |                         |               | 1             |                 |                                                                                                    |                                                                                                  |                                                                                                    |                |                             |
|                      |                         | 241           | 0er           |                 |                                                                                                    |                                                                                                  |                                                                                                    |                | Total Simulation            |
| Set/Get              |                         |               | a Lowence and |                 |                                                                                                    |                                                                                                  |                                                                                                    |                | terar bingutation.          |
| 30                   |                         | Set Power     | Get Fower     |                 |                                                                                                    |                                                                                                  |                                                                                                    |                |                             |
| (Power:0 3           | 0)                      | See Hele      | Cut Wells     |                 |                                                                                                    |                                                                                                  |                                                                                                    |                | Total Unique:               |
| KP MODELO            |                         | C Der Hode    | Cer Mone      |                 |                                                                                                    |                                                                                                  |                                                                                                    |                |                             |
| SESSION_SO           | 1                       | - Set Session | Get Session   |                 |                                                                                                    |                                                                                                  |                                                                                                    |                | Total Duration (ms):        |
| INVENTORY_           | SEARCH_MODE_AUTO_SEARCH | Set Search    | Get Search    |                 |                                                                                                    |                                                                                                  |                                                                                                    |                | 0.                          |
| 1.6.7.240            |                         | Get Fin       |               |                 |                                                                                                    |                                                                                                  |                                                                                                    |                | Singulation Rate (tags/sec) |
| 1.1.0                |                         | Get SDK Ve    | rsim          |                 |                                                                                                    |                                                                                                  |                                                                                                    |                | 1 P.                        |
|                      |                         | Set Antenno   | Sequence      |                 |                                                                                                    |                                                                                                  |                                                                                                    |                |                             |
|                      |                         | Retrieve &    | 11 Keys       |                 |                                                                                                    |                                                                                                  |                                                                                                    |                |                             |

図 1-1-5 DemoAPP 接続成功

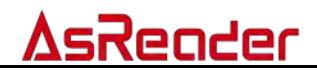

# 1.2.TCP 接続

ステップ 1:切り替えスイッチを次の図のように切り替えます。

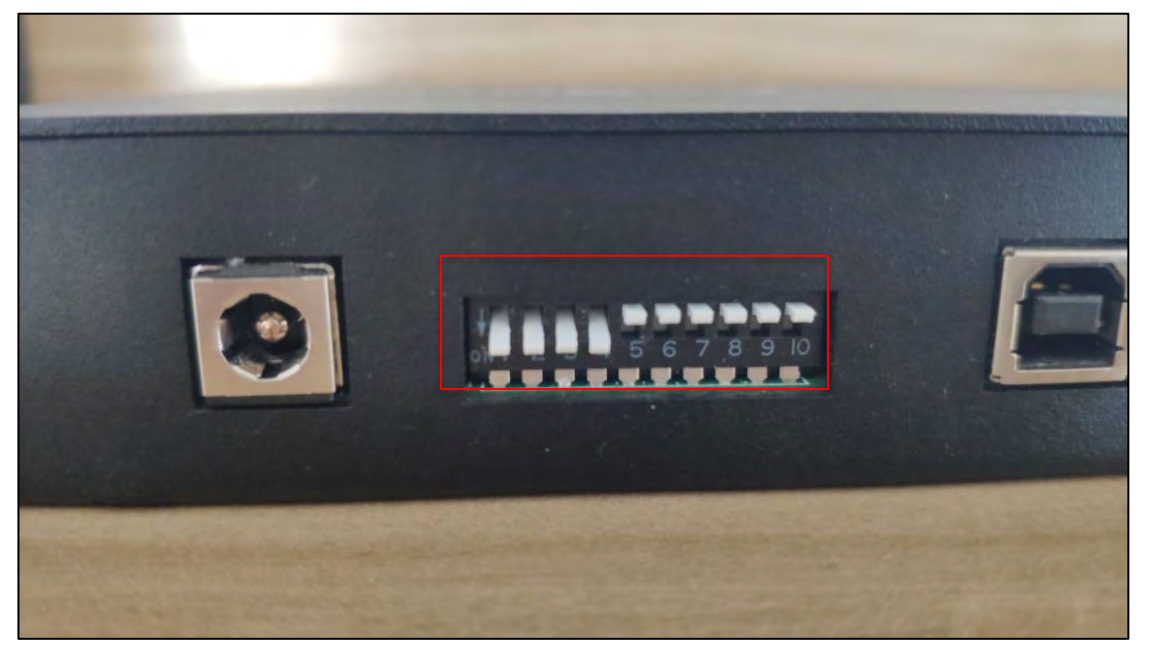

図 1-2-1 切り替えスイッチ

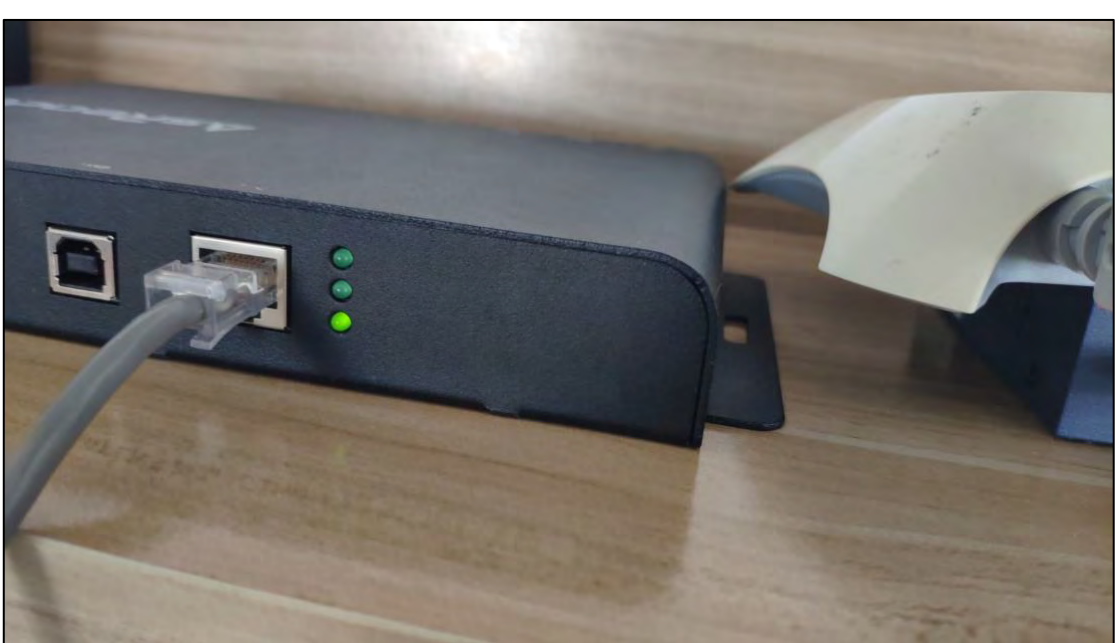

ステップ 2:ルーターに接続します。接続が成功すると、P51N デバイスの3番目のインジケーターが点灯します。

図 1-2-2 ルーターを接続

ステップ **3**:ルーターが配置されているネットワークセグメントにコンピューターを 接続して、**P51N** とコンピューターが疎通できるネットワーク内にあることを確認し ます。

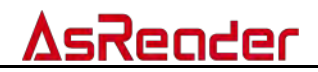

ステップ 4: DemoAPP を起動し、「Search」ボタンをクリックします。「IP Address」欄に IP アドレスが表示されます。「Connect」ボタンをクリックして、接続が成功すると、DemoAPP がアクティブになります。機能設定については、<u>3</u>パラメータ設定と表示を参照してください。

| COM FORE CUM35 - Daug Aste                                                                                                    | 1102000055   | Conr                        | hedt           | -       |         |                |            |                     |
|----------------------------------------------------------------------------------------------------|--------------|-----------------------------|----------------|---------|---------|----------------|------------|---------------------|
| Fort 5000 IP Address                                                                                                    |              | ~ Cons                      | sect           |         |         |                |            |                     |
| mp                                                                                                    |              |                             |                |         |         |                |            |                     |
| Fort 50001                                                                                                    |              | Sea                         | rch            |         |         |                |            |                     |
| IP Set                                                                                                    |              |                             |                |         |         |                |            |                     |
| IF Address Subnet                                                                                                    | Mask         |                             | Set            |         |         |                |            |                     |
| Gateway Dns                                                                                                    |              |                             |                |         |         |                |            |                     |
| inventory Setting Operation Tag                                                                                                    |              |                             | Inventory Data |         |         |                |            |                     |
| dada.                                                                                                    |              |                             | Start          |         |         |                |            | CSV                 |
| US band EV band                                                                                                    |              | 244                         | The List       |         | ALL DIE | Cuest: 0       | Fluch      |                     |
| Japan band Korean band Chines                                                                                                    | é bandz      | Uet                         | Index EPC      | TID RS: | SI Data | Antenna Port C | ount       |                     |
|                                                                                                    | <i></i>      | (maxim)                     |                |         |         |                |            |                     |
| ANTI ANTZ ANTS ANTS                                                                                                    | 245          | 7992                        |                |         |         |                | Total To   |                     |
| Sat.Set                                                                                                    | - Income     | International International |                |         |         |                | 0          |                     |
| 30.<br>Marine Cont                                                                                                    | Set Lover    | Get Power                   |                |         |         |                |            |                     |
| KFWODEO                                                                                                    | Set Mode     | Gut Mode                    |                |         |         |                | Ters1 W    | ik que -            |
| Terrere and the second second se |              |                             |                |         |         |                | 0          |                     |
| SESSION_SO                                                                                                    | Set Semilion | Get Service                 |                |         |         |                | Tetal Do   | And we we shall     |
| INVENTORY_SEARCH_MODE_AUTO_SEARCH                                                                                                    | Let See ch   | for Sourch                  |                |         |         |                | -63        |                     |
| 1.6 7 240                                                                                                    | Set Fin      |                             |                |         |         |                | They al hi | tion Ball-Copported |
| 1.1-0                                                                                                    | Ger SDE Ver  | r Linh                      |                |         |         |                | 0          |                     |
|                                                                                                    | Tet Antenne  | - Sagaanne                  |                |         |         |                |            |                     |
|                                                                                                    |              |                             |                |         |         |                |            |                     |

図 1-2-3 DemoAPP を起動

| TCP<br>Fort 5000 IF Address       |                   | ~ Cons                                                                                                    | ect i Cama     |          |                  |         |                           |
|-----------------------------------|-------------------|----------------------------------------------------------------------------------------------------|----------------|----------|------------------|---------|---------------------------|
| Fort 50001                        |                   | Sea                                                                                                    | rch            |          |                  |         |                           |
| IP Set                            |                   |                                                                                                    |                |          |                  |         |                           |
| IF Address Subnet Ma              | sk                |                                                                                                    | Set            |          |                  |         |                           |
| Gateway Dns                       |                   |                                                                                                    |                |          |                  |         |                           |
| Inventory Setting Operation Tag   |                   |                                                                                                    | Inventory Data |          |                  |         |                           |
| - haji a                          |                   |                                                                                                    | Chart          |          |                  |         | c1011                     |
| US band BU band                   |                   | 544                                                                                                    | prars          |          |                  | Stude   | 638                       |
| Japan band Korean band Chinese b  | andz              | Uet                                                                                                    | Talas apr      | тти рест | Mil Fig Synni U  | - Court |                           |
| an                                |                   | -                                                                                                    | Thues FIC      | 110 1551 | Data Antenna for | r count |                           |
| ANT1 ANT2 ANT3 ANT4               | Set               | Net                                                                                                    |                |          |                  |         | And Alexandre             |
| Set.(Set)                         | -                 | -                                                                                                    |                |          |                  |         | istal ingulati            |
| 30                                | Set Forer         | Get Power                                                                                                    |                |          |                  |         | 10                        |
| Breek 0.301                       | Sat Hoda          | Gat Hada                                                                                                    |                |          |                  |         | Toral Waiques             |
| an instants                       | NAP BOOM          | our broad                                                                                                    |                |          |                  |         | 0                         |
| SESSION_SO                        | Set Seriim        | Get Service                                                                                                    |                |          |                  |         | Tetal Duration day!       |
| INVENTORT_SEARCH_MODE_AUTO_SEARCH | Let See ch        | Set Search                                                                                                    |                |          |                  |         | 0.                        |
| 1.6 7 240                         | Get Fin           |                                                                                                    |                |          |                  |         | Thoughtion Bate Countries |
|                                   | The summer of the | and in the second                                                                                                    |                |          |                  |         | 0                         |
| 1.1.0                             |                   | 5-8 14FT                                                                                                    |                |          |                  |         |                           |
| 1-1-0                             | del Shr Let       | Desire of the second second se |                |          |                  |         |                           |

図 1-2-4「Search」でデバイスの IP アドレスを取得

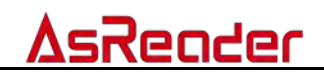

# 1.3.エリア一覧

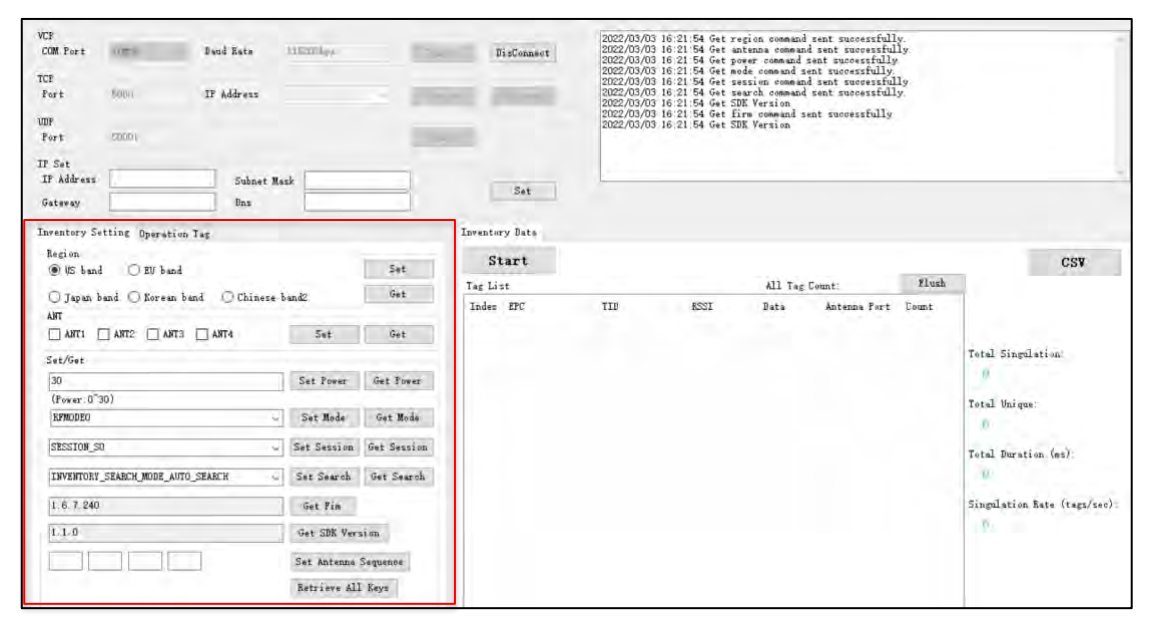

#### 図 1-3-1 Inventory Setting エリア

| VCF<br>COM Port<br>TCP<br>Fort<br>UDP<br>Fort | 5000 IF                | ed Bate Limmbye.<br>Address |        | DisConnect | 2022/03/03<br>2022/03/03<br>2022/03/03<br>2022/03/03<br>2022/03/03<br>2022/03/03<br>2022/03/03<br>2022/03/03 | 17 28 15 Get re<br>17 28 15 Get re<br>17 28 15 Get mo<br>17 28 15 Get mo<br>17 28 15 Get mo<br>17 28 15 Get se<br>17 28 15 Get Se<br>17 28 15 Get SE<br>17 28 15 Get SE<br>17 28 15 Get SE<br>17 28 15 Get SE | gion command<br>tenna command<br>de command s<br>szion comman<br>arch command<br>E Version<br>E Version | I sent successfull<br>d sent successfully<br>sent successfully<br>ent successfully<br>d sent successfull<br>sent successfully. | y.<br>ly.<br>ly.<br>y. |                             |
|-----------------------------------------------|------------------------|-----------------------------|--------|------------|----------------------------------------------------------------------------------------------------|----------------------------------------------------------------------------------------------------|----------------------------------------------------------------------------------------------------|----------------------------------------------------------------------------------------------------|------------------------|-----------------------------|
| IF Set<br>IF Address<br>Gateway               | i Denstin Tes          | Subnet Mask                 |        | Set        |                                                                                                    |                                                                                                    |                                                                                                    |                                                                                                    |                        |                             |
| RESERVED                                      | OFFC OTD               | O USER                      |        | Start      |                                                                                                    |                                                                                                    |                                                                                                    |                                                                                                    |                        | CSV                         |
| Selected Tag                                  |                        |                             |        | Ter List   |                                                                                                    |                                                                                                    | All Ter                                                                                                 | Count:                                                                                                    | Flush                  | 0.04                        |
| Selected Ta                                   | ¢                      | 1                           |        | Inden EPC  | TID                                                                                                    | RSSI                                                                                                    | Data                                                                                                    | Antenna Port                                                                                                    | Count                  |                             |
| Start Addre                                   | 55 0                   |                             | Select |            |                                                                                                    |                                                                                                    |                                                                                                    |                                                                                                    |                        |                             |
| Target:                                       | SESSION_SO             |                             |        |            |                                                                                                    |                                                                                                    |                                                                                                    |                                                                                                    |                        | Total Singulation.          |
| Action:                                       | ACTION_ASL             | INVA_DSLENVB 🗸              |        |            |                                                                                                    |                                                                                                    |                                                                                                    |                                                                                                    |                        | 0                           |
| Write/Read/R                                  | ill Tag                |                             |        |            |                                                                                                    |                                                                                                    |                                                                                                    |                                                                                                    |                        | Total Unique                |
| Write Memory                                  | y: (Hex)               |                             | Bulles |            |                                                                                                    |                                                                                                    |                                                                                                    |                                                                                                    |                        | 0                           |
| Start Addre                                   | ss 0                   |                             |        |            |                                                                                                    |                                                                                                    |                                                                                                    |                                                                                                    |                        | Total Duration (as)         |
| Length:                                       | 0                      |                             | Read   |            |                                                                                                    |                                                                                                    |                                                                                                    |                                                                                                    |                        | 0                           |
| Password: Of                                  | ак) 00000000           |                             | Eill   |            |                                                                                                    |                                                                                                    |                                                                                                    |                                                                                                    |                        | Singulation Rate (tags/sec) |
| Lock Tag                                      |                        |                             |        |            |                                                                                                    |                                                                                                    |                                                                                                    |                                                                                                    |                        | 0                           |
| M<br>Action(pwo                               | Kili Acce<br>lask(2/1) | SS EPC TID USER             | Look   |            |                                                                                                    |                                                                                                    |                                                                                                    |                                                                                                    |                        |                             |

図 1-3-2 OperationTag エリア

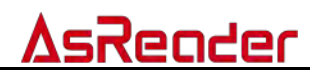

| VCF<br>COM Port<br>TCF<br>Fort | tomo Desd               | l Esta     | 11E2014pp   | - 15        | DisConnect                               | 2022/03/03<br>2022/03/03<br>2022/03/03<br>2022/03/03<br>2022/03/03<br>2022/03/03<br>2022/03/03 | 2022/03/03 16:21:54 Get regins remaind east successfully<br>2022/03/03 16:21:54 Get mains command east successfully<br>2022/03/03 16:21:54 Get power command sat successfully<br>2022/03/03 16:21:54 Get session command sat successfully<br>2022/03/03 16:21:54 Get session command satu successfully<br>2022/03/03 16:21:54 Get session command satu successfully |                             |                   |       |                              |  |  |  |
|--------------------------------|-------------------------|------------|-------------|-------------|------------------------------------------|------------------------------------------------------------------------------------------------|----------------------------------------------------------------------------------------------------|-----------------------------|-------------------|-------|------------------------------|--|--|--|
| UDF<br>Port                    | 50001                   |            |             | -           | -                                        | 2022/03/03<br>2022/03/03                                                                       | 16 21 54 Get E<br>16 21 54 Get S                                                                                                    | irm command :<br>DK Version | sent successfully |       |                              |  |  |  |
| IP Set                         |                         |            |             |             |                                          |                                                                                                |                                                                                                    |                             |                   |       |                              |  |  |  |
| IF Address                     |                         | Subnet Mas | k           |             | Set                                      |                                                                                                |                                                                                                    |                             |                   |       |                              |  |  |  |
| Gateway                        |                         | Das        |             |             |                                          |                                                                                                |                                                                                                    |                             |                   |       |                              |  |  |  |
| Inventory Se                   | etting Operation Tag    |            |             |             | Inventory Data                           |                                                                                                |                                                                                                    |                             |                   |       |                              |  |  |  |
| Region                         | d OEV band              |            |             | Set         | Start                                    |                                                                                                |                                                                                                    |                             |                   |       | CSV                          |  |  |  |
| 520.0                          |                         |            |             | Ge+         | Tag List                                 |                                                                                                |                                                                                                    | All Tag                     | Count:            | Flush |                              |  |  |  |
| U Japan I                      | band () Korean band (   | Chinese be | and2.       |             | Indes EPC                                | TID                                                                                            | RSSI                                                                                                    | Bata                        | Antenna Part      | Count |                              |  |  |  |
| ANTI I                         |                         | T4         | Set         | Get         | 1.1.1.1.1.1.1.1.1.1.1.1.1.1.1.1.1.1.1.1. |                                                                                                |                                                                                                    |                             |                   |       |                              |  |  |  |
| 1. 10 x                        | direct Hann Hann        |            |             |             |                                          |                                                                                                |                                                                                                    |                             |                   |       | Total Singulation            |  |  |  |
| Set/Get                        |                         |            | Cat Parate  | Cat Press   |                                          |                                                                                                |                                                                                                    |                             |                   |       | 0                            |  |  |  |
| (Fover 0"                      | 30)                     |            | Ser Lover   | Wet 1 Dest. |                                          |                                                                                                |                                                                                                    |                             |                   |       |                              |  |  |  |
| RFMODEO                        |                         | 4          | Set Mode    | Get Mode    |                                          |                                                                                                |                                                                                                    |                             |                   |       | Total Unrque:                |  |  |  |
| SESSION_S                      | 20                      | ~          | Set Session | Get Session |                                          |                                                                                                |                                                                                                    |                             |                   |       | Total Duration (ms):         |  |  |  |
| INVENTORY                      | SEARCH_MODE_AUTO_SEARCH | H G        | Set Search  | Get Search  |                                          |                                                                                                |                                                                                                    |                             |                   |       | . W.                         |  |  |  |
| 1.6.7.240                      | 1                       |            | Get Pin     |             |                                          |                                                                                                |                                                                                                    |                             |                   |       | Singulation Bate (tags/sec): |  |  |  |
| 1.1.0                          |                         |            | Get SDK Ver | sim         |                                          |                                                                                                |                                                                                                    |                             |                   |       | ( P)                         |  |  |  |
|                                |                         |            | Set Antenna | Sequence    |                                          |                                                                                                |                                                                                                    |                             |                   |       |                              |  |  |  |
|                                |                         |            | Retrieve Al | I Keys      |                                          |                                                                                                |                                                                                                    |                             |                   |       |                              |  |  |  |

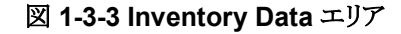

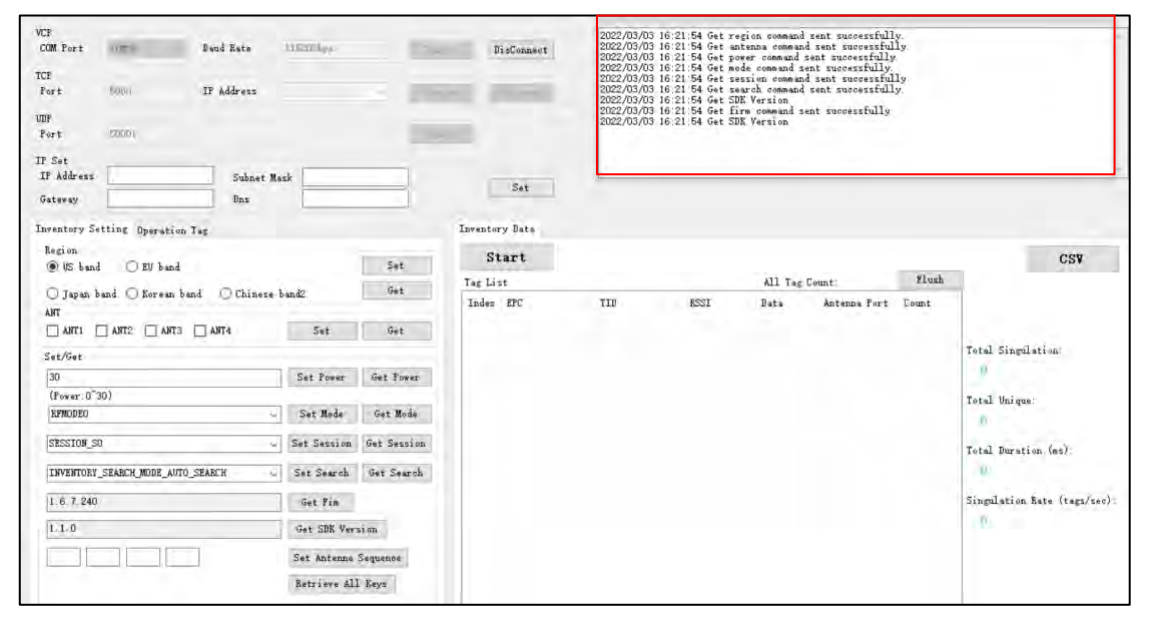

図 1-3-4 通知エリア

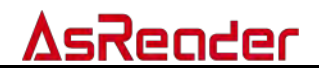

# 2.インベントリ

# 2.1.タグのインベントリ

最初にインベントリするアンテナを設定してください。3.3 アンテナと3.10 アンテ ナ順序を参照してください。

「Start」ボタンをクリックすると、ボタン名が「Stop」に変わり、リーダーはタグのインベントリを開始します。インベントリデータはリアルタイムに更新および表示されます。

「Stop」ボタンをクリックすると、リーダーはタグのインベントリを停止します。 「Flush」ボタンをクリックして、Inventory Data エリアと通知エリアのすべてのデ ータをクリアします。

| Inventory Data |     |      |         |              |       |                                                                                                 |
|----------------|-----|------|---------|--------------|-------|-------------------------------------------------------------------------------------------------|
| Start          |     |      |         |              |       | CSV                                                                                             |
| Tag List       |     |      | All Tag | Count:       | Flush |                                                                                                 |
| Index EPC      | TID | ESSI | Data    | Antenns Port | Count | Total Singulation:<br>Total Unique:<br>Total Duration (ms):<br>Singulation Rate (tags/sec)<br>0 |

図 2-1 インベントリ

データ説明:

| All Tag Count       | 読み取ったタグの数。                             |
|---------------------|----------------------------------------|
| Total Singulation   | リスト内のすべてのタグが読み取られた回数の合計(「Count」列の値の    |
|                     | 合計)。                                   |
| Total Unique        | 読み取ったタグの数。                             |
| Total Duration (ms) | 「Start」をクリックすると、累積時間がカウントされます。 単位:ミリ秒。 |
| Singulation Rate    | タグを読み取るスピード。単位:個/秒                     |
| (tags/sec)          |                                        |

#### 表 2-2 データ説明

# <u>AsReader</u>

## カラム説明:

| Index        | データのシリアル番号。                         |
|--------------|-------------------------------------|
| EPC          | タグの EPC データ。                        |
| TID          | タグの TID データ。                        |
| RSSI         | タグが最後にインベントリされたときの電波強度。             |
| Data         | 【 <u>3.3.3.2 データ読取</u> 】時、読み込んだデータ。 |
| Antenna Port | タグが最後にインベントリされたアンテナ。                |
| Count        | タグがインベントリされた回数。                     |

表 2-3 カラム説明

# <u>AsReader</u>

# 2.2.CSV 出力

読み取ったデータを CSV ファイルで出力することができます。 「CSV」ボタンをクリックすると、CSV ファイル保存のポップアップが表示されます。

指定した保存先で保存されたファイルを確認することができます。

| St     | tart          |             |        |         |              |       |     | CSV                       |
|--------|---------------|-------------|--------|---------|--------------|-------|-----|---------------------------|
| ag Lis | st            |             |        | All Tag | Flush        | x.    |     |                           |
| Index  | EPC           | TID         | RSSI   | Data    | Antenna Port | Count | *   |                           |
| 1      | E28011700000. | E2801170200 | -39.80 |         | 1            | 216   |     |                           |
| 2      | C299          |             | -64.40 |         | 1            | 30    |     |                           |
| 3      | E28011700000  | E2801170200 | -61.10 |         | 1            | 34    | To  | tal Singulation:          |
| 4      | E28011700000  | E2801170200 | -57.80 |         | 1            | 5     | 100 | 4.40                      |
| 5      | E28011700000  | E2801170200 | -53.60 |         | 1            | 9     |     | 494Z                      |
| 8      | E28011700000  | E2801170200 | -55.10 |         | 1            | 7     | -   | 1.1.1                     |
| 7      | E28011700000  | E2801170200 | -55.90 |         | 1            | 25    | 10  | tal Unique;               |
| 8      | E28011700000  | E2801170200 | -51.80 |         | 1            | 7     |     | 29                        |
| 9      | E28011700000  | E2801170200 | -59.60 |         | 1            | 4     |     |                           |
| 10     | E28011700000  | E2801170200 | -56.80 |         | 1            | 6     | To  | tal Duration (ms):        |
| 11     | E28011700000  | E2801170200 | -58.40 |         | 1            | 5     |     | 14156                     |
| 12     | E28011700000  | E2801170200 | -51.80 |         | 1            | 33    |     | 14150                     |
| 13     | E28011700000  | E2801170200 | -45.80 |         | 1            | Б     | e:  | 1.1                       |
| 14     | E28011700000  | E2801170200 | -56.80 |         | 1            | 5     | 51  | ngulation hate (tags/sec) |
| 15     | E28011700000  | E2801170200 | -56.80 |         | 1            | 6     |     | 30. 4                     |
| 16     | E28011700000. | E2801170200 | -59,60 |         | 1            | 1     |     |                           |
| 17     | E28011700000  | E2801170200 | -65.90 |         | 1            | 25    |     |                           |
| 18     | E28011700000  | E2801170200 | -56.80 |         | 1            | 1     |     |                           |
| 19     | E28011700000  | E2801170200 | -59,60 |         | 1            | 3     |     |                           |
| 20     | E28011700000  | E2801170200 | -59.60 |         | 1            | 2     |     |                           |

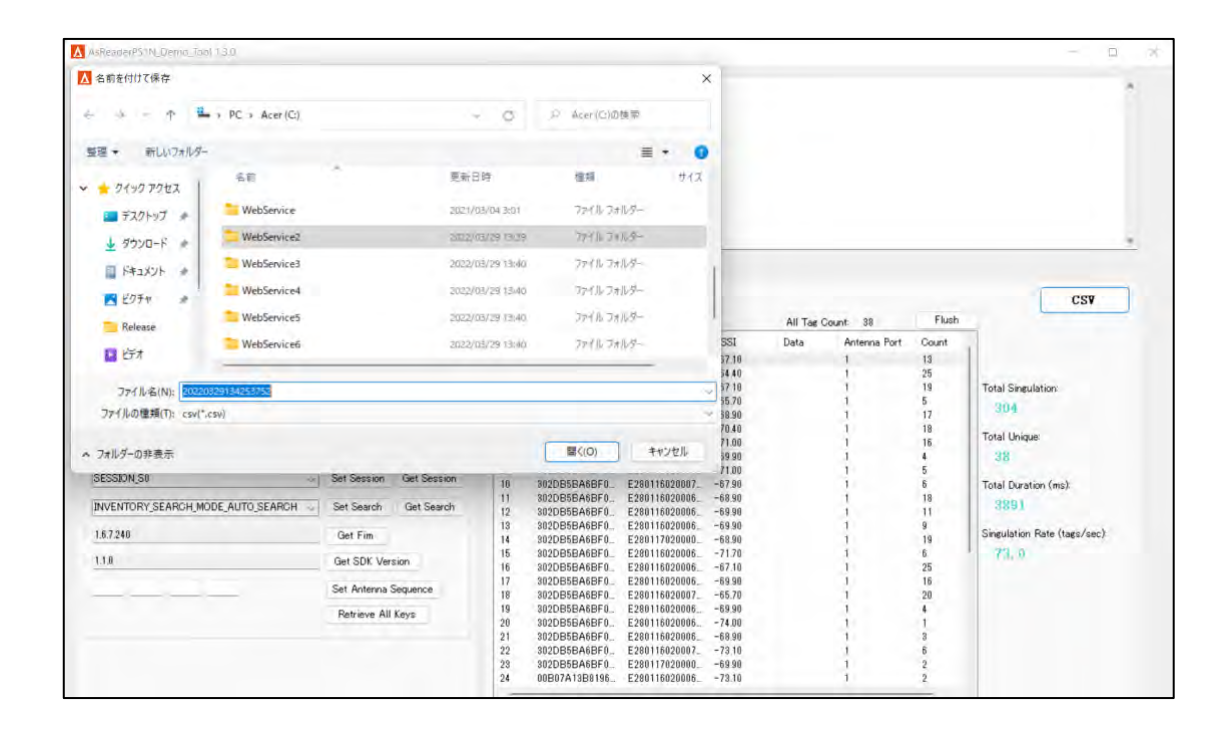

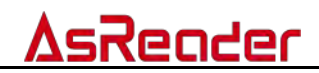

### 2.2.1 保存先の変更

「AsReaderP51N\_Demo\_Tool.exe.config」ファイルを開いて、保存先を変更

することができます。

デフォルト保存先: "D:¥"

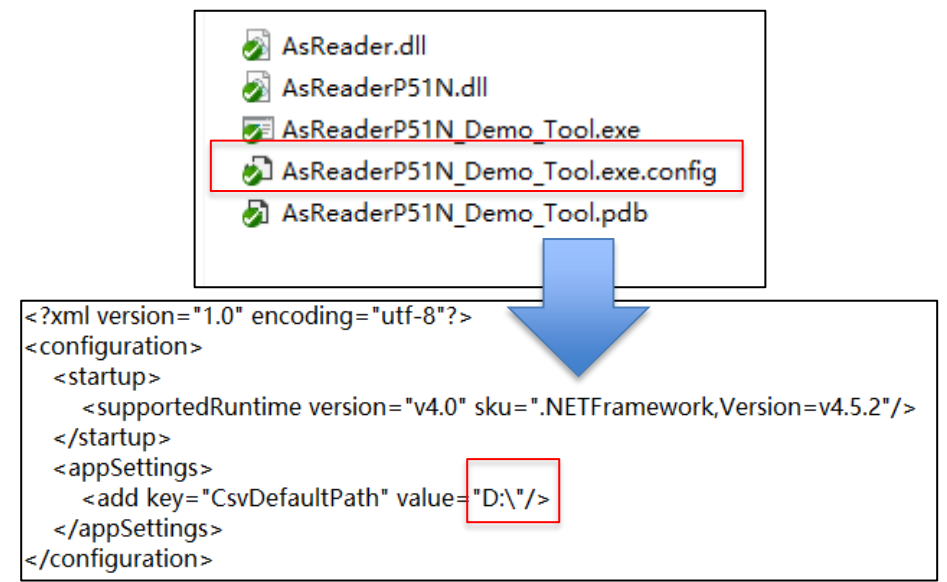

例:保存先を"c:¥test¥123"に設定:

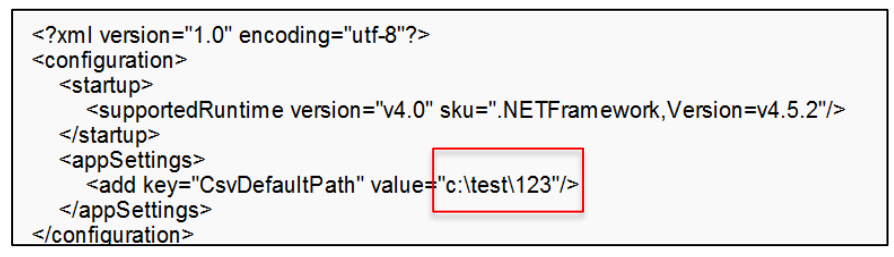

保存先を変更した後、DemoAppを再起動すると適用されます。 ※DemoAppを再起動しないと保存先の変更が反映されません。

| AsReaderP5(N_Demo_log) d1         |                         |                                                       |                                         |                    |              | - D                         |
|-----------------------------------|-------------------------|-------------------------------------------------------|-----------------------------------------|--------------------|--------------|-----------------------------|
| 名前を付けて保存                          |                         |                                                       | ×                                       |                    |              |                             |
|                                   | st + 123                | 0 2 3088                                              |                                         |                    |              |                             |
| 整理・新しいフォルター                       | _                       | = -                                                   | •                                       |                    |              |                             |
| - ピクチャ # 当町                       | - 更新日                   | R 1849                                                | 917                                     |                    |              |                             |
| Refease                           | 铁肉瓜(4)(2-101)2-10       | 目はありません。                                              |                                         |                    |              |                             |
| 1 KFA                             |                         |                                                       |                                         |                    |              | -                           |
| () 5ユージック                         |                         |                                                       | 1                                       |                    |              |                             |
| OneDrive                          |                         |                                                       |                                         |                    |              | CSV                         |
| PC                                |                         |                                                       |                                         | All Tag Count: 38  | Flush        |                             |
| a 2:16/0=/2                       |                         |                                                       | 70.40                                   | Data Anterina Port | 5            |                             |
| 77-())-\$(N): 00220229131205063   |                         |                                                       | 37.10                                   | 1                  | 6            | Total Singulation           |
| 7ァイルの理頼(T): csv(*.csv)            |                         |                                                       | 57.10                                   | 1                  | 2            | 134                         |
| フォルダーの非表示                         |                         | · 保存(S)                                               | 100<br>71,00<br>71,00<br>71,00<br>73,10 | 1                  | 6.<br>5<br>7 | Total Unique                |
| SESSION SO                        | Set Session Get Session | 10 302DB5BA6BF0_ E280116                              | 56.40<br>2000668.90                     | 1                  | 2 5          | Total Duration (ms)         |
| INVENTORY SEARCH MODE AUTO SEARCH | Set Search Get Search   | 11 302D85BA6BF0 E280116<br>12 902D55DA6DF0 E280116    | 20005 -57.90                            | 1                  | 6            | 1203                        |
| 157.240                           | Out Fim                 | 13 302DB5BA6BF0 E280117                               | 2000071.00                              | 1                  | 5            | Singulation Rate (tars/sec) |
|                                   | Clear Film              | 14 1111111C12032_ E280113<br>15 302DB5BA6BF0_ E280117 | 20003 -69.90                            | 1.                 | 8            | 93. 1                       |
| 1.1.0                             | Get SDK Version         | 16 302DB5BA6BF0_ E280116                              | 2000669.90                              | 1                  | 8            |                             |
|                                   | Set Antenna Sequence    | 17 302DB5BA6BF0. E280116<br>18 00B07A13B05BE E280116  | 20007 -68.90                            | 1                  | 2            |                             |
|                                   | Retrieve All Keys       | 19 302DB5BA6BF0. E280116                              | 2000670.40                              | i.                 | 6            |                             |
|                                   |                         | 20 302DB5BA6BF0_ E280116                              | 2000767.10                              | 1                  | 4            |                             |
|                                   |                         | 21 0930-988081905. E280117<br>22 3020R5RA5RF0 E280116 | 20000 -71.70                            | 1                  | 8            |                             |
|                                   |                         | 23 00B07A13B81AF. E280116                             | 2000765.00                              | i                  | 3            |                             |
|                                   |                         | I all however towards mathematica                     | A Contract Contract Contract            |                    |              |                             |

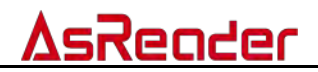

# 3. パラメータの設定と表示

リーダーが正常に接続されると(USB VCP / TCP)、リーダーのパラメータを設定および表示できます。

# 3.1.IP 設定

TCP 接続が成功すると、IP アドレスを変更できます。

| IP Set     |             |  |     |  |
|------------|-------------|--|-----|--|
| IP Address | Subnet Mask |  |     |  |
| C          | D           |  | Set |  |
| Gateway    | DULZ        |  |     |  |

図 3-1-1 IP

## 3.2.地域

周波数の地域(リージョン)を設定および表示するために使用されます。 国や地域によって無線の要件が異なります。ユーザーは地域の状況に応じて 適切な地域を選択する必要があります。※リーダーの型式によっては対応して いない地域があることにご注意ください。Japanを選択した場合は、ASR-P51N-01 のリーダーが必要になります。

| Region       | <u> </u>      |                 | _   |
|--------------|---------------|-----------------|-----|
| 🔘 US band    | 🔾 EV band     |                 | Set |
| 🔾 Japan band | 🔾 Korean band | 🔿 Chinese band2 | Get |

図 3-2-1 地域

## 3.3.アンテナ

現在動作しているアンテナを設定および表示するために使用されます。

| ANT     |        |        |      |     |     |
|---------|--------|--------|------|-----|-----|
| 🗌 ANT 1 | 🗌 ANT2 | 🗌 ANT3 | ANT4 | Set | Get |
|         |        |        |      |     |     |

図 3-3-1 アンテナ

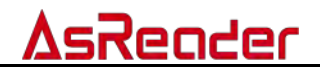

## 3.4.RF 出力パワー

RF 出力パワーは、アンテナポートから出力される電波の強さを指します。単位は dBm です。

選択範囲は 0dBm-30dBm です。 パラメータの設定が完了すると、電源をオフ にしてもパラメータの設定は保持されます。

デフォルトの RF 出力パワーは 30dBm です。

| 30           | Set Power | Get Power |
|--------------|-----------|-----------|
| (Power:0~30) |           |           |

#### 図 3-4-1RF 出力パワー

### 3.5.モード

モードはリーダーの RF 設定です。複数タグを読取する際にモードを変更することで、読取速度が増減する場合があります。

| RFMODEO | $\sim$ | Set Mode | Get Mode |  |
|---------|--------|----------|----------|--|
|         |        |          |          |  |

#### 図 3-5-1 モード

## 3.6. Session

リーダーの Session を設定および表示するために使用されます。 Session 値は同じタグの読み取り間隔に影響し、Session 値が大きいほど読み 取り間隔が大きくなります。3.7.Search と組み合わせて設定が必要です。

| SESSION_SO | $\sim$ | Set Session | Get Session |  |
|------------|--------|-------------|-------------|--|
|            |        |             |             |  |

3-6-1 Session

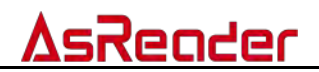

# 3.7.Search

リーダーの RFID 検索モードを設定および表示するために使用されます。 Session の設定を有効にするために Session と組み合わせて設定する必要が あります。

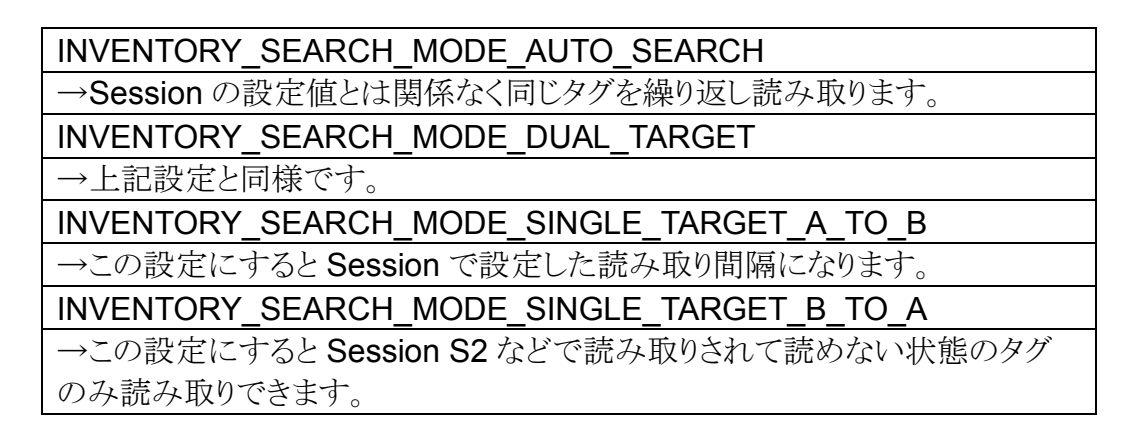

INVENTORY\_SEARCH\_MODE\_AUTO\_SEARCH  $\checkmark$  Set Search Get Search

🗵 3-7-1 Search

# 3.8.ファームウェア

リーダーのファームウェアバージョンを確認するために使用されます。

| 1.6.7.240 | Get Fim |
|-----------|---------|
|           |         |

### 図 3-8-1 ファームウェア

## 3.9.SDK バージョン

DemoAppの SDK バージョンを確認するために使用されます。

1.1.0 Get SDK Version

### 図 3-9-1 SDK バージョン

# <u>AsReader</u>

# 3.10. アンテナ順序

アンテナの動作順序を設定します。

アンテナポート**1~4**を4つのテキストボックスに設定することで、左のテキストボックスのポートから順に電波を出力します。

| Set Antenna Sequence |
|----------------------|

#### 図 3-10-1 アンテナ順序

# 3.11. Key 値

リーダーのすべての Key 値情報を取得します。

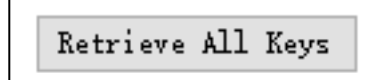

図 3-11-1 Key 値情報

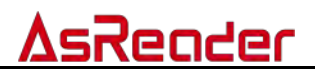

# 4.タグに対しての操作

# 4.1.タグのフィルタリング

### 手順:

例) EPC の値が 2800 で始まるタグのフィルタリング設定。

(1)フィルタリングしたいエリアを選択します。

(2)「Selected Tag」テキストボックスに、フィルタリングする情報を入力します。

(3)フィルタリングする開始アドレスを「Start Address」テキストボックスに入力し

ます。EPC の先頭のデータからフィルタリングする場合、2を設定してください。

(4) Target は SL\_FLAG を選択します。

(5) Action は ACTION\_ASLINVA\_DSLINVB を選択します。

(6)「Select」ボタンをクリックすると、通知エリアに設定結果を表示します。

| Inventory Setting Operation Tag  | _ | Invento | ry Data                  |             |            |        |           |
|----------------------------------|---|---------|--------------------------|-------------|------------|--------|-----------|
| ○ RESERVED ● EPC ♥ TID ○ USER    |   | St      | art                      |             |            |        |           |
| Selected Tag                     |   | Tag Li  | st                       |             | All Tag Co | unt: 2 | Flush     |
| Selected Tag: 2800               |   | Index   | EPC                      | TID         | RSSI       | Data   | Antenna I |
| Start Address: 2 3 Select        | • | 1       | 28009C99675A1740000000A7 | E2003412012 | -33.80     |        | 1         |
| Target: SL_FLAG                  |   | 2       | 28009C99675A1740000000F8 | £2003412012 | -31.80     |        | 1         |
| Action: ACTION_ASLINVA_DSLINVB V |   |         |                          |             |            |        |           |

### 図 4-1-1 タグのフィルタリング

注:フィルタリングの設定が反映されるのは、次回の読み取り時のみです。もう一度フィルタリング設定 をする場合は、再度設定する必要があります。

# 4.2.タグ選択操作

### 手順:

(1)操作するタグをアンテナの読み取り範囲内に配置し、「Start」ボタンをクリック してインベントリを開始します。 Inventory Data エリアにターゲットタグのデータ が表示されたら、「Stop」ボタンをクリックしてインベントリを停止します。

|                   |                          | • = - / / / | / 0      |                         |             |             |       |              |   |
|-------------------|--------------------------|-------------|----------|-------------------------|-------------|-------------|-------|--------------|---|
| Inventory Setting | Operation Tag            |             | Inventor | ry Data                 |             |             |       |              |   |
| • RESERVED        | ) EPC O TID O USER       |             | St       | tart                    |             |             |       |              |   |
| Selected Tag      |                          |             | Tag Li   | st                      |             | All Tag Cou | nt: 5 | Flush        |   |
| Selected Tag:     |                          |             | Index    | EPC                     | TID         | RSSI        | Data  | Antenna Port |   |
| Church Allerson   | 0                        |             | 1        | 30299C99675A174000000A7 | E2003412012 | -47.00      |       | 1            |   |
| Start Address.    | *                        | Select      | 2        | 30299C99675A174000000F8 | E2003412012 | -49.00      |       | 1            |   |
| Target:           | SESSION_SO V             |             | 3        | 30299C99675A174000000F7 | E2003412012 | -51.80      |       | 1            | Т |
|                   |                          |             | 4        | 30299C99675A17400000095 | E2003412012 | -65.90      |       | 1            |   |
| Action:           | AUTION_ASLINVA_DSLINVB V |             | 5        | 30299C99675A17400000064 | E2003412012 | -49.00      |       | 1            |   |

### 図 4-2-1Inventory

(2) Inventory Data エリアでターゲットタグのデータをクリックすると、タグデー タが「Selected Tag」テキストボックスに入力されます。

| Inventory Setting | Operation Tag            |        | Inventor | ry Data                  |             |             |        |              |
|-------------------|--------------------------|--------|----------|--------------------------|-------------|-------------|--------|--------------|
| • RESERVED        | EPC 🔿 TID 🔿 USER         |        | St       | art                      |             |             |        |              |
| Selected Tag      |                          |        | Tag Lis  | st                       |             | All Tag Cou | int: 5 | Flush        |
| Selected Tag:     | 30299C99675A174000000064 | _      | Index    | EPC                      | TID         | RSSI        | Data   | Antenna Port |
| Cause Alleran     | 0                        |        | 1        | 30299C99675A1740000000A7 | E2003412012 | -47.00      |        | 1            |
| Start Address.    | 5                        | Select | 2        | 30299C99675A1740000000F8 | E2003412012 | -49.00      |        | 1            |
| Target            | SESSION_SO V             |        | 3        | 30299C99675A1740000000F7 | E2003412012 | -51.80      |        | 1 :          |
|                   |                          |        | 4        | 30299C99675A17400000095  | E2003412012 | -55.90      |        | 1            |
| Action:           | ACTION_ASLINVA_DSLINVB ~ |        | 5        | 30299C99675A174000000064 | E2003412012 | -49.00      |        | 1            |
|                   |                          |        |          |                          |             |             |        |              |

図 4-2-2 タグ選択

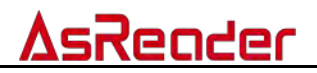

## 4.3. データの読み取り

手順:

例) EPC データの読取

(1)タグを選択します。(「4.2 タグ選択操作」をご参照ください。)

(2) Write/Read/Kill Tag エリアの「Start address」にスタートアドレスを入力します。

(3) Write/Read/Kill Tag エリアの Length に読取桁数を入力します。

(4) Write/Read/Kill Tag エリアの Password にパスワードを入力します。タグが ロックされていない場合、デフォルトのパスワード「0000000」を入力します。 (5) 読み込むメモリ領域を選択します。

(6)「Read」ボタンをクリックすると、通知エリアに設定結果が表示されます。

(7) 読み取りが成功すると、Inventory Data エリアの「Data」列に対応するタグの 読取データが表示されます。

| 🔿 RESERVED 	 💿 EP   | C OTID OUSER             |        | S      | tart                     |             |           |          |         |
|---------------------|--------------------------|--------|--------|--------------------------|-------------|-----------|----------|---------|
| Selected Tag        | 1                        |        | Tag Li | st                       |             | All Tag C | ount: 5  | Flush   |
| Selected Tag:       | 30299C99675A174000000064 |        | Index  | EPC                      | TID         | RSSI      | Data     | Antenna |
| Church Addresses    | 0                        |        | 1      | 30299C99675A174000000A7  | E2003412012 | -47.00    |          | 1       |
| Start Address.      | -                        | Select | 2      | 30299C99675A1740000000F8 | E2003412012 | -49.00    |          | 1       |
| Target:             | SESSION_SO 🗸             |        | 3      | 30299C99675A174000000F7  | E2003412012 | -51.80    |          | 7 1     |
|                     | ACTTON ACTING DELIND     |        | 4      | 30299C99675A174000000095 | E2003412012 | -55.90    |          | 1       |
| Action:             | ACTION_ASILINVA_DSILINVB |        | 5      | 30299C99675A17400000064  | E2003412012 | -49.00    | 30299099 | 1       |
| Write/Read/Kill Tag |                          |        |        |                          |             |           |          |         |
| Write Memory:(Hex)  |                          | Write  |        |                          |             |           |          |         |
| Start Address:      | 2                        |        | 6      |                          |             |           |          |         |
| Length:             | 2                        | Read   |        |                          |             |           |          |         |
| Promotel (Vers)     | 0000000                  | Kill   |        |                          |             |           |          |         |

図 4-3-1 データの読み取り

注:

タグを選択した場合、タグがアンテナの有効範囲内にある場合のみ、タグの内容 を読み取ることができます。選択したタグがアンテナの有効範囲外の場合、読 み取りに失敗します。タグが選択されていない場合、「Read」ボタンをクリックす ると、読込に失敗した旨のメッセージが表示されます。

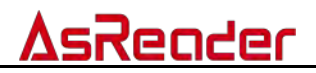

## 4.4.データの書き込む

### 4.4.1. タグ EPC データの書き換え

手順:

(1)タグを選択します。(「4.2 タグ選択操作」をご参照ください。)

(2) Write/Read/Kill Tag エリアの「Start address」にスタートアドレスを入力します。

(3) Write/Read/Kill Tag エリアの「Password」にパスワードを入力します。タグ がロックされていない場合、デフォルトのパスワード「0000000」を入力します。

(4)「Write Memory(Hex)」に、タグに書き込むデータを入力します。

注:書き込まれるデータの桁数は4の倍数でなければなりません。

(5) 書き込むメモリ領域を選択します。

(6)「Write」ボタンをクリックすると、通知エリアに設定結果が表示されます。

| Inventory Setting Operation Tag |                                       |         | Invento | ry Data |                         |             |           |         |         |
|---------------------------------|---------------------------------------|---------|---------|---------|-------------------------|-------------|-----------|---------|---------|
| O RESERVED      epo             | C OTID OVSER                          |         |         | S       | tart                    |             |           |         |         |
| Selected Tag                    |                                       |         |         | Tag Li  | st                      |             | All Tag C | ount: 2 | Flush   |
| Selected Tag:                   | 30299C99675A1740000000F8              | 1       |         | Index   | EPC                     | TID         | RSSI      | Data    | Antenna |
| St                              | 0                                     |         | _       | 1       | 30299C99675A174000000F7 | E2003412012 | -49.00    |         | 1       |
| Start Address.                  | °                                     | Select  |         | 2       | 30299C99675A174000000F8 | E2003412012 | -42.30    | 0001    | 1       |
| Target:                         | SESSION_SO ~                          |         |         |         |                         |             |           |         |         |
| Action:                         | ACTION_ASLINVA_DSLINVB 🗸              |         |         |         |                         |             |           |         |         |
| Write/Read/Kill Tag             |                                       |         |         |         |                         |             |           |         |         |
| Write Memory:(Hex)              | 2800                                  | 4 Write | 76      |         |                         |             |           |         |         |
| Start Address:                  | 2                                     | 2       | ="      |         |                         |             |           |         |         |
| Length:                         |                                       | Read    |         |         |                         |             |           |         |         |
| Password: (Hex)                 | 0000000                               | 3 Kill  |         |         |                         |             |           |         |         |
|                                 | · · · · · · · · · · · · · · · · · · · |         |         |         |                         |             |           |         |         |

図 4-4-1-1 タグ EPC データの書き込み

### 4.4.2. アクセスパスワードの変更

手順:

(1)タグを選択します。(「4.2 タグ選択操作」をご参照ください。)

(2) Write/Read/Kill Tag エリアの「Start address」に「2」を入力します。

(3) Write/Read/Kill Tag エリアに「Password」にパスワードを入力します。タグ

がロックされていない場合、デフォルトのパスワード「0000000」を入力します。

(4)「Write Memory(Hex)」に、タグに書き込むデータを入力します。

(5) 読み込むメモリ領域「RESERVED」を選択します。

(6)「Write」ボタンをクリックすると、通知エリアに設定結果が表示されます。

| Inventory Setting Operation Tag        |            |     | Inventory Data           |             |           |         |              |  |  |  |  |  |
|----------------------------------------|------------|-----|--------------------------|-------------|-----------|---------|--------------|--|--|--|--|--|
| ● RESERVED ○ EPC ○ TID ○ USER          |            |     | Start                    |             |           |         |              |  |  |  |  |  |
| Selected Tag                           |            | Taj | ; List                   |             | All Tag C | ount: 4 | Flush        |  |  |  |  |  |
| Selected Tag: 28009C99675A1740000000A7 |            | In  | dex EPC                  | TID         | RSSI      | Data    | Antenna Port |  |  |  |  |  |
| Start 111                              | <b>-</b>   | 1   | 28009C99675A1740000000F8 | E2003412012 | -37.00    |         | 1            |  |  |  |  |  |
| Start Address.                         | Select     | 2   | 30299C99675A17400000064  | E2003412012 | -50.80    |         | 1            |  |  |  |  |  |
| Target: SESSION_SO                     | ~          | 3   | 28009C99675A174000000A7  | E2003412012 | -34.30    | 0002    | 1            |  |  |  |  |  |
| Action: ACTION_ASLINVA_DSLINVB         | ~          | 4   | 30299C99675A1740000000F7 | E2003412012 | -56.80    |         | 1            |  |  |  |  |  |
| Write/Read/Kill Tag                    |            |     |                          |             |           |         |              |  |  |  |  |  |
| Write Memory: (Hex) 12345678           | 4 Write    | 16  |                          |             |           |         |              |  |  |  |  |  |
| Start Address: 2                       | ] <b>2</b> |     |                          |             |           |         |              |  |  |  |  |  |
| Length: 0                              | Read       |     |                          |             |           |         |              |  |  |  |  |  |
| Password: (Hex) 00000000               | 3 Kill     |     |                          |             |           |         |              |  |  |  |  |  |

図 4-4-2-1 アクセスパスワードの変更

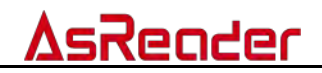

### 4.4.3. キルパスワードの変更

手順:

(1)タグを選択します。(「4.2 タグ選択操作」をご参照ください。)

(2) Write/Read/Kill Tag エリアの「Start address」に「0」を入力します。

(3) Write/Read/Kill Tag エリアの「Password」にパスワードを入力します。タグ

がロックされていない場合、デフォルトのパスワード「0000000」を入力します。

(4)「Write Memory(Hex)」に、タグに書き込むデータを入力します。

(5) 読み込むメモリ領域「RESERVED」を選択します。

(6)「Write」ボタンをクリックすると、通知エリアに設定結果が表示されます。

| Inventory Setting Operation Tag   |                          |        | Inventory Data |                          |             |             |        |              |  |  |  |  |
|-----------------------------------|--------------------------|--------|----------------|--------------------------|-------------|-------------|--------|--------------|--|--|--|--|
| RESERVED     EPC     TID     USER |                          |        | Start          |                          |             |             |        |              |  |  |  |  |
| Selected Tag                      |                          |        | Tag L          | ist                      |             | All Tag Cou | int: 4 | Flush        |  |  |  |  |
| Selected Tag:                     | 28009C99675A174000000A7  |        | Index          | EPC                      | TID         | RSSI        | Data   | Antenna Port |  |  |  |  |
| Start Address:                    | 0                        |        | 1              | 28009C99675A174000000F8  | E2003412012 | -37.00      |        | 1            |  |  |  |  |
| Start Address.                    | -                        | Select | 2              | 30299C99675A17400000064  | E2003412012 | -50.80      |        | 1            |  |  |  |  |
| Target:                           | SESSION_SO ~             |        | 3              | 28009C99675A174000000A7  | E2003412012 | -38.80      | 0002   | 1            |  |  |  |  |
| Action:                           | ACTION_ASLINVA_DSLINVB ~ |        | 4              | 30299C99675A1740000000F7 | E2003412012 | -56.80      |        | 1            |  |  |  |  |
| Write/Read/Kill Tag               |                          |        |                |                          |             |             |        |              |  |  |  |  |
| Write Memory:(Hex)                | 12345678                 | Write  |                |                          |             |             |        |              |  |  |  |  |
| Start Address:                    | 0 2                      |        |                |                          |             |             |        |              |  |  |  |  |
| Length:                           | 0                        | Read   |                |                          |             |             |        |              |  |  |  |  |
| Password: (Hex)                   | 0000000 3                | Kill   |                |                          |             |             |        |              |  |  |  |  |
|                                   |                          |        |                |                          |             |             |        |              |  |  |  |  |

図 4-4-3-1 キルパスワードの変更

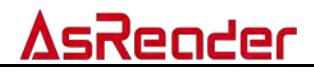

## 4.5.タグのロック/ロック解除/永久ロック

**4.5.1.** タグのロック

### 手順:

(1)タグを選択します。(「4.2 タグ選択操作」をご参照ください。)

(2) Write/Read/Kill Tag エリアの「Password」にアクセスパスワードを入力しま す。アクセスパスワードがデフォルト値「0000000」の場合、タグのロックができ ません。アクセスパスワードを変更するには、「4.4.2 アクセスパスワードの変更」 を参照してください。

(3)操作するメモリ領域を選択します(Mask(2/1))。 図に示すように、選択されたメモリ領域は「EPC」です。

| -Lock Tag-             |      |
|------------------------|------|
| Kill Access EPC TID US | SER  |
| Mask(2/1)              | Lock |
| Action(pwd/perma)      |      |

図 4-5-1-1 操作するメモリ領域を選択

(4) 図に示すように、ロック操作(Action(pwd / perma))を選択します。操作対象のメモリ領域は「EPC」、操作目的はタグロックです。

| Lock Tag          |                     |
|-------------------|---------------------|
| Kil               | Access EPC TID USER |
| Mask(2/1)         |                     |
| Action(pwd/perma) |                     |
|                   |                     |

#### 図 4-5-1-2 ロック操作を選択

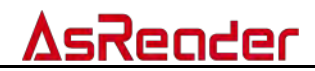

(5)「Lock」ボタンをクリックして、タグをロックします。ロックが成功すると、通知 エリアで操作成功の旨が表示されます。

| AsReaderP51N_E                  | emo_Tool 1.3.0            |        |                |            |                 |               |                   |       | - 0                          |
|---------------------------------|---------------------------|--------|----------------|------------|-----------------|---------------|-------------------|-------|------------------------------|
| VCP<br>COM Fort Com             | Band Rate 1162006pp       | in in  | DisConnect     | 2022/03/04 | 13:35:02 Lock ( | tag command s | ent successfully. |       |                              |
| TCF<br>Port 5000                | IP Address                | - 18   | and include    |            |                 |               |                   |       |                              |
| UDP<br>Port 5000                |                           |        |                |            |                 |               |                   |       |                              |
| IP Set<br>IP Address<br>Gateway | Subnet Maak               |        | Set            | -          |                 |               |                   |       |                              |
| Inventory Setting               | Operation Tag             |        | Inventory Data |            |                 |               |                   |       |                              |
| ) RESERVED                      | EPC OTID OUSER            |        | Start          |            |                 |               |                   |       | CSV                          |
| Selected Tag                    |                           |        | Tag List       |            |                 | All Tag       | Count D           | Flush |                              |
| Selected Tag.                   | 30347A120400034000000015  |        | Index EPC      | TID        | RSSI            | Data          | Antenna Port      | Count |                              |
| Start Address                   | 0                         | Select |                |            |                 |               |                   |       |                              |
| Target:                         | SESSION_SO ~              |        |                |            |                 |               |                   |       | Total Singulation            |
| Action                          | ACTION_ASLINVA_DSLINVB 🗸  |        |                |            |                 |               |                   |       | D                            |
| Write/Read/Kill                 | Tag                       |        |                |            |                 |               |                   |       | Total Unique:                |
| Write Memory: (He               | (jse                      | Veite  |                |            |                 |               |                   |       | 0                            |
| Start Address.                  | 0                         |        |                |            |                 |               |                   |       | Total Duration (ms):         |
| Length                          | 4                         | Read   |                |            |                 |               |                   |       | T.                           |
| Fassword (Hex)                  | 00000000                  | Kill   |                |            |                 |               |                   |       | Singulation Rate (tags/sec): |
| Lock Isg                        | KIII Access EPC TID LISER |        |                |            |                 |               |                   |       | 0                            |
| Mask(<br>Action(pwd/per         |                           | Lock   |                |            |                 |               |                   |       |                              |

図 4-5-1-3 タグロック

### 4.5.2. タグのロックを解除

手順:

(1)タグを選択します。(「4.2 タグ選択操作」をご参照ください。)

(2) Write/Read/Kill Tag エリアの「Password」にアクセスパスワードを入力しま す。アクセスパスワードがデフォルト値「0000000」の場合、タグのロック解除が できません。アクセスパスワードを変更するには、「4.4.2 アクセスパスワードの変 更」を参照してください。

(3)操作するメモリ領域を選択します(Mask(2/1))。 図に示すように、選択されたメモリ領域は「EPC」です。

| -Lock Tag-        |                          |      |
|-------------------|--------------------------|------|
|                   | Kill Access EPC TID USER |      |
| Mask(2/1)         |                          | Lock |
| Action(pwd/perma) |                          |      |

図 4-5-2-1 操作するメモリ領域を選択

# **AsReader**

(4) 図に示すように、ロック操作(Action(pwd / perma))を選択します。操作対象のメモリ領域は「EPC」、操作目的はロックの解除です。

|                                                                                                    | ag                                                                                                    |                                         |                                                  |                            |                         |                                   |                                                                                                    |
|----------------------------------------------------------------------------------------------------|----------------------------------------------------------------------------------------------------|-----------------------------------------|--------------------------------------------------|----------------------------|-------------------------|-----------------------------------|----------------------------------------------------------------------------------------------------|
|                                                                                                    |                                                                                                    | Kill                                    | Access                                           | EPC TID                    | USE                     | R                                 |                                                                                                    |
|                                                                                                    | Mask(2/1)                                                                                                    |                                         |                                                  |                            |                         |                                   | Lock                                                                                                    |
| Actio                                                                                                    | n(pwd/perma)                                                                                                    |                                         |                                                  |                            |                         |                                   |                                                                                                    |
|                                                                                                    |                                                                                                    | 図 4-5-                                  | -2-2 ロック解                                        | 除操作を選択                     |                         |                                   |                                                                                                    |
| 5) [Loc                                                                                                    | <b>k</b> 」ボタンをクリッ                                                                                                    | クして、                                    | タグのロッ                                            | クを解除しま                     | ミす。 に                   | ック解除                              | が成功                                                                                                    |
| すると、道                                                                                                    | - 「「」」の「」の「」の「」の「」の「」の「」の「」の「」の「」の「」の「」の「」                                                                                                    | 下成功の                                    | う旨が表示                                            | されます。                      |                         |                                   |                                                                                                    |
| AsReaderP51N De                                                                                                    | emo_Tool 1.3.0                                                                                                    |                                         |                                                  |                            |                         |                                   | - 16                                                                                                    |
| VCP                                                                                                    |                                                                                                    |                                         |                                                  | 2022/03/04 13:38:40 Lock 1 | tag command sent s      | uccessfully.                      |                                                                                                    |
| COM Port Ve                                                                                                    | Band Rate 1150006pc.                                                                                                    |                                         | DisConnect                                       |                            |                         |                                   |                                                                                                    |
| Port 5000                                                                                                    | IP Address                                                                                                    | 11.000                                  | Distant Distant                                  |                            |                         |                                   |                                                                                                    |
| Port 50001                                                                                                    |                                                                                                    | (117)                                   | 100                                              |                            |                         |                                   |                                                                                                    |
| IP Set                                                                                                    |                                                                                                    |                                         |                                                  |                            |                         |                                   |                                                                                                    |
| Gateway                                                                                                    | Subnet Mask<br>Dns                                                                                                    |                                         | Set                                              |                            |                         |                                   |                                                                                                    |
|                                                                                                    |                                                                                                    |                                         |                                                  |                            |                         |                                   |                                                                                                    |
| Inventory Setting                                                                                                    | Operation Tag                                                                                                    |                                         | Inventory Data                                   |                            |                         |                                   |                                                                                                    |
| Enventory Setting                                                                                                    | Operation Tag<br>EPC O TID O USER                                                                                                    |                                         | Inventory Data                                   |                            |                         |                                   | CSV                                                                                                    |
| Enventory Setting                                                                                                    | Operation Tag                                                                                                    |                                         | Inventory Data Start Tag List                    |                            | All Tag Count           | :: 0 Flush                        | CSV                                                                                                    |
| <ul> <li>RESERVED</li> <li>Selected Tag</li> <li>Selected Tag</li> <li>Start Address</li> </ul>                                                                                                    | Operation Tag<br>EFC O TID O VSEK<br>30347A120400034000000015<br>0                                                                                                    | *ðt                                     | Inventory Dats<br>Start<br>Tug List<br>Index EPC | TID RSSI                   | All Tag Count<br>Data A | :: 0 Flush<br>ateana Fort Count   | CSV                                                                                                    |
| eventory Setting<br>RESERVED<br>Selected Tag<br>Selected Tag<br>Start Address<br>Target:                                                                                                    | Operation Tag<br>EMC O TID O NSER<br>30347A120400034000000015<br>0<br>SESSION_50 V                                                                                                    | Select                                  | Inventory Data<br>Start<br>Tag List<br>Index EFC | TID KSSI                   | All Tag Cound<br>Data A | :: 0 Flush<br>stenns Fort Count   | CSV<br>Total Singulation:                                                                                           |
| aventory Setting<br>RESERVED<br>Selected Tag<br>Selected Tag<br>Start Address<br>Target:<br>Action:                                                                                                    | Operation Tag<br>EMC O TID O USER<br>30047A120400034000000015<br>0<br>SESSION_S0<br>ACTION_ASLINVA_DSLINVP ~                                                                                                    | Select                                  | Inventory Data<br>Start<br>Tag List<br>Index EPC | THI KSI                    | All Tag Coun<br>Data A  | :: 0 Flunk<br>ateans Fort Count   | CSV<br>Total Singulation:                                                                                           |
| <pre>wventory Setting</pre>                                                                                                    | Operation Tag<br>EFC O TID O USER<br>30347A12040003400000015<br>0<br>EESSION_30 ~<br>ACTION_ASLINVA_DSLINVP ~<br>Attion_ASLINVA_DSLINVP                                                                                                    | Salaot                                  | Inventory Data                                   | TID KSI                    | All Tag Coun<br>Data A  | :: 0 Flush<br>stenns Fort Count   | CSV<br>Total Singulation:                                                                                           |
| aventory Setting<br>(a) RESERVED ()<br>Selected Tag<br>Selected Tag<br>Start Address<br>Target:<br>Action:<br>Write/Read/Kill T.<br>Write Memory: (Mes<br>Creat Alle                                                    | Operation Tag<br>EFC O TID O USER<br>30347A120400034000000015<br>0<br>SESSION_S0<br>ACTION_ASLINVA_DSLINVE<br>*4<br>*2<br>0                                                                                                    | Selvot<br>Prite                         | Inventory Data                                   | TID KSI                    | All Tag Coun<br>Data A  | :: 0 Fluish<br>steanna Fort Count | CSV<br>Total Singulation:<br>0<br>Total Unique:<br>0                                                                |
| Inventory Setting<br>RESERVED<br>Salacted Tag<br>Salacted Tag<br>Start Address:<br>Target:<br>Action:<br>Write/Kead/Kill T<br>Write/Kead/Kill T<br>Write/Kead/Kill T<br>Start Address:<br>Langth:                       | Operation Tag<br>EFC O TID O USER                                                                                                    | Selsot<br>Prite<br>Read                 | Inventory Pata                                   | TID KSI                    | All Tag Coun<br>Data A  | :: 0 Flush<br>steans Port Count   | CSV<br>Total Singulation:<br>0<br>Total Unique:<br>0<br>Total Burstion (es)<br>0                                    |
| Inventory Setting<br>RESERVED<br>Salacted Tag<br>Salacted Tag<br>Start Address<br>Target:<br>Action:<br>Write/Resory: (Men<br>Faith Messer)<br>Langth:<br>Password: (Men)                                               | Operation Tag<br>EFC 0 TID 0 USER<br>0<br>SESSION_S0 0<br>ATION_ASLIBVA_ESLIBV9<br>0<br>1<br>1<br>1<br>1<br>0<br>0<br>0<br>0<br>0<br>0<br>0<br>0<br>0<br>0<br>0<br>0<br>0                                                                                                    | Selvot<br>Prite<br>Read<br>Kill         | Inventory Data                                   | TID KSI                    | All Tag Coun<br>Data A  | :: 0 Flush<br>ateana Port Count   | CSV<br>Total Singulation:<br>0<br>Total Unique:<br>0<br>Total Buration (ms)<br>0<br>Singulation Bare (tagt/set      |
| Inventory Setting<br>RESERVED<br>Salected Tag<br>Salected Tag<br>Start Address:<br>Target:<br>Action:<br>Write Messery: (Mar<br>Start Address:<br>Longth:<br>Password: (Mar)<br>Lock Tag                                | Operation Tag<br>EFC 0 TID 0 USER<br>0<br>SESSION_S0 0<br>ACTION_ACLINVA_ESLINV7 0<br>14<br>000000000                                                                                                    | Selvot<br>Prite<br>Read<br>Kill         | Inventory Puts<br>Start<br>Teg List<br>Inder EFC | TID KSI                    | All Tag Coun<br>Data A  | :: 0 Flush<br>ateana Fort Count   | CSV<br>Total Singulation:<br>0<br>Total Unique:<br>0<br>Total Buration (ms)<br>0<br>Singulation Bate (tagt/set<br>0 |
| Inventory Setting<br>Inventory Setting<br>Selected Tag<br>Selected Tag<br>Start Address:<br>Terget:<br>Action:<br>Write Messery (Men<br>Start Address:<br>Longth:<br>Password (Men)<br>Lock Tag                         | Operation Tag<br>EPC 0 TID 0 USER<br>0<br>SESSION_S0 0<br>ACTION_ACLINVA_ESLINV7 0<br>ac<br>c<br>0<br>0<br>ACTION_ACLINVA_ESLINV7 0<br>ACTION_ACLINVA_ESLINV7 0<br>ACTION_ACLINVA_ESLINV7 0<br>ACTION_ACLINVA_ESLINV7 0<br>ACTION_ACLINVA_ESLINV7 0<br>ACTION_ACTION_OCCUPANTION<br>ACTION_ACTION_OCCUPANTION<br>ACTION_ACTION_ACTION<br>ACTION_ACTION_ACTION<br>ACTION_ACTION_ACTION<br>ACTION_ACTION_ACTION<br>ACTION_ACTION_ACTION<br>ACTION_ACTION_ACTION<br>ACTION_ACTION_ACTION<br>ACTION_ACTION_ACTION<br>ACTION_ACTION_ACTION<br>ACTION_ACTION<br>ACTION_ACTION<br>ACTION_ACTION_ACTION<br>ACTION_ACTION<br>ACTION_ACTION<br>ACTION_ACTION<br>ACTION_ACTION<br>ACTION_ACTION<br>ACTION_ACTION<br>ACTION<br>ACTION | Seleot<br>Prite<br>Read<br>Rill         | Inventory Puts<br>Start<br>Teg List<br>Inder EFC | TID KSI                    | All Tag Coun<br>Data A  | :: 0 Flush<br>ateana Fort Count   | CSV<br>Total Singulation:<br>0<br>Total Unique:<br>0<br>Total Buration (ms)<br>0<br>Singulation Bate (tagn/see<br>0 |
| Inventory Setting<br>RESERVED O<br>Salaeted Tag<br>Salaeted Tag<br>Start Address<br>Target:<br>Action:<br>Write/Keed/Kill T<br>Write/Keensy: (Hen<br>Start Address<br>Length:<br>Password: (Hen)<br>Look Tag<br>Mask(2) | Operation Tag           EPC         TID         USER           00347A120400034000000015         0           0         SESSION_S0         >           ACTION_ACLINNA_DELINNP         >           ac         >         >           0         0         0           ACTION_ACLINNA_DELINNP         >           ac         >         >           0         0         0         0           4         00000000         >         >           KNIH         Acceess EPC         TID         USER                                                                                                    | Select<br>Prite<br>Read<br>Kill<br>Look | Inventory Puts<br>Start<br>Twe List<br>Index EFC | TIB KSI                    | All Tag Coun<br>Data A  | :: 0 Flush<br>stenns Fort Count   | CSV<br>Total Singulation:<br>0<br>Total Unique:<br>0<br>Total Duration (as)<br>0<br>Singulation Bate (tags/see<br>0 |

図 4-5-2-3 タグのロックを解除

### 4.5.3. タグの永久ロック

「4.5.1 タグのロック」を参考してください。

注意:

(1) 永久ロック操作では、対応する領域の Action (pwd / perma) 行に対応する 2 つのチェックボックスをチェックする必要があります。

(2)タグの指定されたエリアは永久ロックされており、この領域のデータを書き換えたり、ロックを解除したりすることはできません。

| Lock Tag                           |      |
|------------------------------------|------|
| Kill Access EPC TID USER Mask(2/1) | Lock |

図 4-5-3-1 永久ロック操作を選択

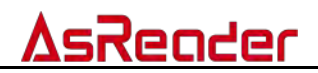

## 4.6.タグのキル

手順:

(1)タグを選択します。(「<u>4.2 タグ選択操作」</u>をご参照ください。)
 (2)Write/Read/Kill Tag エリアの「Password」にキルパスワードを入力します。
 キルパスワードがデフォルト値「0000000」の場合、タグのキルができません。キルパスワードの変更は【<u>4.4.3 キルパスワードの変更</u>】をご参照ください。

(3)「Kill」ボタンをクリックして、タグをキルします。タグのキルが成功すると、通知エリアで操作成功の旨が表示されます。

| ] | inventory Setting Ope | ration Tag               |        | Inver | tory Data |                   |    |           |              |      |         |
|---|-----------------------|--------------------------|--------|-------|-----------|-------------------|----|-----------|--------------|------|---------|
|   | ● RESERVED ○ EPC      | ○ TID ○ VSER             |        |       | Start     |                   |    |           |              |      |         |
|   | Selected Tag          |                          | -      | Tag   | List      |                   |    | All       | . Tag Count: | 3    | Flush   |
|   | Selected Tag:         | 30299C99675A174000000064 | 1      | Ind   | ex EPC    |                   | TI | D         | RSSI         | Data | Antenna |
|   | Start Address:        | 0                        |        | 1     | 2800909   | 9675A1740000000F8 | E2 | 003412012 | -33.80       |      | 1       |
|   | Start Address.        | -                        | Select | 2     | 2800909   | 9675A1740000000A7 | E2 | 003412012 | -35.60       |      | 1       |
|   | Target:               | SESSION_SO ~             |        | 3     | 3029909   | 9675A174000000064 | E2 | 003412012 | -48.30       |      | 1       |
|   | Action:               | ACTION_ASLINVA_DSLINVB 🗸 |        |       |           |                   |    |           |              |      |         |
|   | Write/Read/Kill Tag   |                          |        |       |           |                   |    |           |              |      |         |
|   | Write Memory:(Hex)    |                          | Write  |       |           |                   |    |           |              |      |         |
|   | Start Address:        | 0                        |        |       |           |                   |    |           |              |      |         |
|   | Length:               | 0                        | Read   |       |           |                   |    |           |              |      |         |
|   | Password: (Hex)       | 12345678                 | 2 Kill | 3     |           |                   |    |           |              |      |         |

図 4-6-1 タグのキル

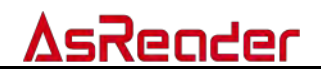

#### AsReader-P51N DemoApp

# 操作説明書

2022 年 4 月初版作成

### 株式会社アスタリスク 〒532-0011 大阪市淀川区西中島 5-6-16 新大阪大日ビル 201